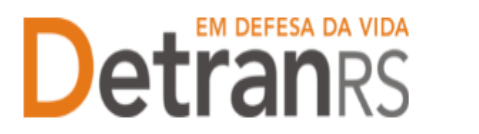

ESTADO DO RIO GRANDE DO SUL SECRETARIA DA SEGURANÇA PÚBLICA DEPARTAMENTO ESTADUAL DE TRÂNSITO

# MANUAL GEP PARA INCLUSÃO OU EXCLUSÃO DE ATIVIDADE EAD

## Para solicitar Inclusão de Atividade EAD no sistema GEP

1. No Menu, escolha "Processo Empresa". Clique em "Novo". Escolha "Inclusão Atividade EAD" e clique em "Avançar".

| 🔒 Página inicial                          | Novo Processo                                |                        |   |
|-------------------------------------------|----------------------------------------------|------------------------|---|
| Processo                                  | 🖌 🖌 Avançar 🛛 🗴 Fecha                        | IT                     |   |
| Processo Empresa<br>Processo Profissional | Tipo de Processo:*<br>Clique em Avançar para | Inclusão Atividade EAD | • |
| Empresa                                   |                                              |                        |   |
| Empresa                                   |                                              |                        |   |
| Profissional                              |                                              |                        |   |

 Selecione as atividades que irão ser incluídas. Após clique em "Gerar Processo". Caso alguma das atividades não esteja listada, entrar em contato comCredenciamento (e-mail credenciamento@detran.rs.gov.br)

| ✓ Gera                                      | ar Processo 🗶 Fechar                                                                                                    |                                                                                      |
|---------------------------------------------|----------------------------------------------------------------------------------------------------|--------------------------------------------------------------------------------------|
| Tipo de                                     | Processo:* Inclusão Atividade EAD *                                                                                                    |                                                                                      |
| Ati vidad<br>Conduto<br>Especial<br>Informe | le(s) atuais da empresa: Atualização Curso Especializado para Condutores de Véculos de Transporte Coletivo de Passapeiros<br>pres de Véculos de Transporte de Produtos Perioposo Atualização Curso Especializado para Condutores de Véculos de Transp<br>tadas para Nourfaista Atualização Curso Especializado para Nototaxista Curso Especializado para Condutores de Véculos e<br>a (s) nova(s) atividade(s). | : Atualização Curso Especializado<br>orte Escolar Atualização Curso<br>le Emergência |
|                                             | Curso de Atualização para Renovação da CNH                                                                                                    |                                                                                      |
|                                             | Curso de Reciclagem para Condutores Infratores                                                                                                    |                                                                                      |
|                                             | Curso Preventivo de Reciclagem                                                                                                    |                                                                                      |
|                                             | Curso Especializado para Condutores de Veículos de Transporte Coletivo de Passageiros                                                                                                    |                                                                                      |
|                                             | Curso Especializado para Condutores de Veículos de Transporte Escolar                                                                                                    |                                                                                      |
|                                             | Curso Especializado para Condutores de Veículos de Transporte de Produtos Perigosos                                                                                                    |                                                                                      |
|                                             | Curso Especializado para Condutores de Veículos de Emergência - (Atividade atual)                                                                                                    |                                                                                      |
|                                             | Curso Especializado para Condutores de Veículos de Transporte de Carga Indivisível                                                                                                    |                                                                                      |
|                                             | Curso Especializado para Motofretista                                                                                                    |                                                                                      |
|                                             | Curso Especializado para Mototaxista                                                                                                    |                                                                                      |
|                                             | Atualização Curso Especializado para Condutores de Veículos de Transporte Coletivo de Passageiros - (Atividade atual)                                                                                                    |                                                                                      |
|                                             | Atualização Curso Especializado para Condutores de Veículos de Transporte Escolar - (Atividade atual)                                                                                                    |                                                                                      |
|                                             | Atualização Curso Especializado para Condutores de Veículos de Transporte de Produtos Perigosos - (Atividade atual)                                                                                                    |                                                                                      |
|                                             | Atualização Curso Especializado para Condutores de Veículos de Emergência                                                                                                    |                                                                                      |
|                                             | Atualização Curso Especializado para Condutores de Veículos de Carga Indivisível                                                                                                    |                                                                                      |
|                                             | Atualização Curso Especializado para Motofretista - (Atividade atual)                                                                                                    |                                                                                      |
|                                             | Atualização Curso Especializado para Mototaxista - (Atividade atual)                                                                                                    |                                                                                      |

- 3. Clique na aba "Documentos".
- 4. Na coluna Ações, no botão "Gerar documento", você terá acesso ao:
  - a. Requerimento de Inclusão de Atividade EAD.
    - i. Clique para gerar o documento já preenchido pelo GEP.
    - ii. A empresa deverá utilizar a assinatura GOV.BR (gerar documento para assinatura digital)

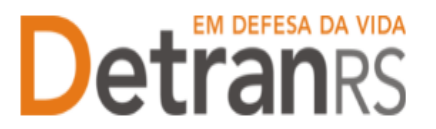

#### ESTADO DO RIO GRANDE DO SUL SECRETARIA DA SEGURANÇA PÚBLICA DEPARTAMENTO ESTADUAL DE TRÂNSITO

Para maiores informações, verifique o Manual de Assinaturas. O requerimento e o Formulário deverão ser assinados pelo responsável da empresa.

b. Anexe os demais documentos exigidos. Não esqueça de anexar a Portaria de Homologação Senatran contendo as novas atividades.

| cesso                | Enviar Credenciamento X Cancelar Proce      | esso 🧧 Exportar Docs 🛛 🗴 Feo | char          |        |                 |        |             |
|----------------------|---------------------------------------------|------------------------------|---------------|--------|-----------------|--------|-------------|
| cesso Empresa        | Geral Documentos Atividade(s) N             | iotificações Histórico       |               |        |                 |        |             |
| rocesso Profissional | <ul> <li>Anexar todos documentos</li> </ul> |                              |               |        |                 |        |             |
| presa                |                                             |                              |               |        |                 |        |             |
| mpresa               | Documentos Solicitação ᅌ                    | Ações                        | Situação      | Motivo | Onde<br>Retirar | Modelo | Gera<br>Doc |
| fissional            | Requerimento para inclusão de<br>atividade  | + Escolher Arquivo           | Não Informado |        |                 |        | 6           |
| inssional            |                                             |                              | Não Informado |        |                 |        |             |
| Profissional         | Certidão Simplificada da JucisRS            | + Escolher Arquivo           | ndo montado   |        |                 |        |             |

- 5. Ao finalizar, clique em "Enviar Credenciamento".
- 6. O Credenciamento irá fazer a análise dos documentos. O processo poderá serdevolvido para a empresa para revisão:
  - a. O campo "Motivo" mostrará porque o documento foi rejeitado e o que precisaser corrigido.
  - b. Remova o documento rejeitado e anexe o documento correto (ou corrigido).
    - Caso necessário corrigir os alguma atividade informada, clique aba "Atividade(s)", no botão "Alterar Dados".
    - ii. Clique em Alterar Dados. Faça as correções e clique em Salvar.
    - iii. Clique novamente na aba Documentos, gere um novo Requerimento, assine digitalmente via gov.br, anexe e clique em "Enviar Credenciamento".

#### 7. Com toda a documentação aprovada:

- a. O processo será Deferido.
- b. A empresa será comunicada via e-mail.

### Para solicitar Exclusão de Atividade EAD no sistema GEP

1. No Menu, escolha "Processo Empresa". Clique em "Novo". Escolha "Exclusão de Atividade" e clique em "Avançar".

2. O GEP apresentará a lista de todas as atividades da empresa. Selecione a(s) atividade(s) que deseja excluir.

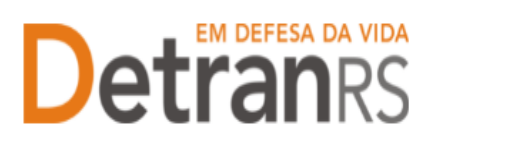

#### ESTADO DO RIO GRANDE DO SUL SECRETARIA DA SEGURANÇA PÚBLICA DEPARTAMENTO ESTADUAL DE TRÂNSITO

| e Gera                                    | ar Processo 🗰 Fechar                                                                                                  |                                                                                     |
|-------------------------------------------|----------------------------------------------------------------------------------------------------|-------------------------------------------------------------------------------------|
| lipo de<br>Vividad<br>Canduto<br>Especial | Presses: Include conductor (200                                                                                       | Atsalização Curso Especializado<br>certe Excolar Atualização Curso<br>le Emergência |
|                                           |                                                                                                    |                                                                                     |
|                                           | Curso de Atualização para Renovação da CNH                                                                            |                                                                                     |
|                                           | Curso de Reciclagem para Condutores Infratores                                                                        |                                                                                     |
|                                           | Curso Preventivo de Reciclagem                                                                                        |                                                                                     |
|                                           | Curso Especializado para Condutores de Veículos de Transporte Coletivo de Passageiros                                 |                                                                                     |
|                                           | Curso Especializado para Condutores de Veículos de Transporte Escolar                                                 |                                                                                     |
|                                           | Curso Especializado para Condutores de veículos de Transporte de Produtos Periposos                                   |                                                                                     |
|                                           | Curso Especializado para Condutores de Velculos de Emergência - (Athvidade atual)                                     |                                                                                     |
|                                           | Curso Especializado para Condutores de Veículos de Transporte de Carga Endivisivel                                    |                                                                                     |
|                                           | Curse Especializado para Hotofretista                                                                                 |                                                                                     |
|                                           | Curso Especializado para Hototaxista                                                                                  |                                                                                     |
|                                           | Atualização Curso Especializado para Condutores de Veículos de Transporte Coletivo de Passageiros - (Atividade atual) |                                                                                     |
|                                           | Atualização Curso Especializado para Condutores de Veitulos de Transporte Escolar - (Atividade atual)                 |                                                                                     |
|                                           | Atualização Curso Repecializado para Condutores de Veículos de Transporte de Produtos Perigosos - (Atividade atual)   |                                                                                     |
|                                           | Atualização Curso Especializado para Condotores de Weiculos de Emerpência                                             |                                                                                     |
|                                           | Atualização Curso Especializado para Condutores de Velculos de Carpa Indivisível                                      |                                                                                     |
|                                           | Atualização Curso Especializado para Notefretista - (Ath/clade atual)                                                 |                                                                                     |
|                                           | An altrarán Curso Esserializado nara Metetavista - (Atividade atual)                                                  |                                                                                     |

- 3. Clique em Gerar Solicitação.
- 4. Na coluna "Ações", no botão "Gerar Documento" você terá acesso ao
  - a. Requerimento de Exclusão de Atividade.
    - i. Clique para gerar o documento já preenchido pelo GEP.
    - ii. A empresa deverá utilizar a assinatura GOV.BR (gerar documento para assinatura digital)

Para maiores informações, verifique o Manual de Assinaturas. O requerimento deverá ser assinado pelo responsável da empresa.

| Edição Processo vinculação de Veículo - Processo: 2025000031      |                    |                                                        |               |
|-------------------------------------------------------------------|--------------------|--------------------------------------------------------|---------------|
| 🗸 Enviar Credenciamento 🛛 🛪 Cancelar Processo 🗌 🖨 Exportar Docs 📑 | K Fechar           |                                                        |               |
| Geral Documentos Veículo                                          |                    |                                                        |               |
| + Anexar todos documentos                                         |                    |                                                        |               |
| Documentos Solicitação 💠                                          | Ações              |                                                        | Situação      |
| Requerimento vinculação de Veículos                               | + Carregar Arquivo | - Gerar Documento                                      | Não Informado |
|                                                                   |                    | Gerar documento para assi<br>Gerar documento para assi | natura manual |

5. Anexe os documentos exigidos e clique em "Enviar Credenciamento"

| Andrea tools optimizing                |                                                                                                    |          |
|----------------------------------------|----------------------------------------------------------------------------------------------------|----------|
| Documentos Solicitação 🗘               | Ações                                                                                                    | Situação |
| Requerimento Desvinculação de Veiculos | Q. Visualizar X. Remover                                                                                                    | Pendente |
|                                        |                                                                                                    |          |
|                                        | And the second second se |          |

6. Ao finalizar o processo a empresa receberá e-mail informando a exclusão.

Seguem algumas orientações gerais.

- a) Dúvidas sobre utilização do sistema GEP: HelpDesk da PROCERGS, (51) 3210-3995.
- b) Dúvidas sobre documentação: credenciamento@detran.rs.gov.br ou (51) 9868-76869.